## **Programmable Digital Systems – Exercise 5**

Goals:

- introduction to ALUs (Arithmetic Logic Units),
- hardware implementation of wide-bit multiplier with use of narrow-bit multipliers.

## Exercise:

- 1. Run Active-HDL, create a new workspace and a new design.
- 2. Enter the program below into editor:

```
testbench.v file:
   module mytestbenchmodule();
   reg CLK;
   initial CLK <= 0;
   always #50 CLK <= ~CLK;
   reg RST;
   initial
   begin
      RST <= 0;
      RST <= #100 1;
RST <= #500 0;
   end
   reg [15:0] i_dat_a;
   reg [15:0] i_dat_b;
   reg i_stb;
   reg o_ack;
   initial
   begin
      o_ack <= 0;
       i_stb <= 0;
       #1000;
      i_dat_a <= 15;
      i_dat_b <= 22;
       i_stb <= 1;
       #100;
       i_stb <= 0;
       #4050;
       o_ack <= 1;
   end
   adder
   #(
   .A_WIDTH(16),
   .B_WIDTH(16)
   )
   adder1
   (
   .CLK(CLK),
   .RST(RST),
   .I_DAT_A(i_dat_a),
   .I_DAT_B(i_dat_b),
   .I_STB(i_stb),
   .I_ACK(),
   .O_DAT(),
   .O_STB(),
   .O_ACK(o_ack)
   );
   endmodule
```

```
adder.v file:
   module adder
    #(
   parameter A_WIDTH = 32,
   parameter B_WIDTH = 32
    )
    (
       input wire RST,
       input wire CLK,
       input wire I STB,
       output wire I_ACK,
       input wire [A_WIDTH-1:0] I_DAT_A,
       input wire [B_WIDTH-1:0] I_DAT_B,
       output reg O_STB,
       output reg [(A_WIDTH>B_WIDTH?A_WIDTH:B_WIDTH) : 0] O_DAT,
       input wire O_ACK
    );
   assign I_ACK = I_STB & ~0_STB;
   always @(posedge CLK or posedge RST)
   if (RST) O_DAT <= 0; else if (I_ACK) O_DAT <= I_DAT_A+I_DAT_B;
   always @(posedge CLK or posedge RST)
   if (RST) O_STB <= 0; else if (O_ACK) O_STB <= 0; else if (I_ACK) O_STB <= 1;
```

endmodule

3. What do A\_WIDTH and B\_WIDTH parameters mean? What are advantages of such declaration?

4. Try to explain what is the meaning of the following line: output reg [(A\_WIDTH>B\_WIDTH?A\_WIDTH:B\_WIDTH) : 0] O\_DAT,

- 5. Compile and run the simulation. Analyze waveforms of the adder1 module.
- 6. Does the module work correctly? Check with different numbers and different diagrams of data input (more that one data in testbench etc.).
- 7. Create a new program with use of adder.v as a starting point. The program should implement a hardware multiplier.

```
multiplier.v file:
```

```
module multiplier
#(
parameter A_WIDTH = 32,
parameter B_WIDTH = 32
)
(
   input wire RST,
   input wire CLK,
   input wire I STB,
   output wire I_ACK,
   input wire [A_WIDTH-1:0] I_DAT_A,
   input wire [B_WIDTH-1:0] I_DAT_B,
   output reg O_STB,
   input wire O_ACK
);
```

. . . .

- 9. Patch the testbench program, so that is able to test multiplier1 module with 16-bit depth input data.
- 10. Compile and run the simulation. Analyze waveforms of the multiplier1 module.
- 11. Does the module work correctly? Check with different numbers and different diagrams of data input (more that one data in testbench etc.) just like in point 6.

12. Create a new program that implements a hardware 32-bit multiplier with use of hierarchical structure of 16-bit multipliers and some adders. The program should begin as follows:

## multiplier\_32bit.v file:

```
module multiplier_32bit
(
    input wire RST,
    input wire CLK,
    input wire I_STB,
    output wire [31:0] I_DAT_A,
    input wire [31:0] I_DAT_B,
    output wire 0_STB,
    output wire [63:0] 0_DAT,
    input wire 0_ACK
);
```

The rule for multiplication can be visualized as follows:

|           | A_H         | A_L                                                |
|-----------|-------------|----------------------------------------------------|
|           | B_H         | B_L                                                |
|           |             | B_L* A_L                                           |
|           | B_L* A_H    |                                                    |
|           | $B_H * A_L$ |                                                    |
| B_H * A_H |             |                                                    |
|           |             | A_H<br>B_H<br>B_H<br>B_L*A_H<br>B_H*A_L<br>B_H*A_H |

- 13. Compile and run the simulation. Analyze waveforms of the multiplier\_32bit module.
- 14. Does the module work correctly? Check with different numbers and different diagrams of data input (more that one data in testbench etc.) just like in point 6.
- 15. With use of Xilinx ISE, compare synthesis results of two alternative implementations of 32-bit multiplier.
- 16. Run Xilinx ISE Project Navigator.
- 17. Create new project (File/New Project). Give it a name e.g. ,,bcd\_test". Set type of the project to ,,HDL".
- 18. The settings of the project should be match those on figure above. Do not add new source files. As "existing files", add files of only analyzed module e.g. *"bin\_to\_bcd\_simple.v"*. Do NOT add testbench files!
- 19. From left panel select "Synthesize XST". Read maximum frequency and HDL synthesis results e.g.

| Property Name                  | Value              |
|--------------------------------|--------------------|
| Product Category               | All                |
| Family                         | Spartan3           |
| Device                         | ×C3S1000           |
| Package                        | FT256              |
| Speed                          | -5                 |
|                                |                    |
| Top-Level Source Type          | HDL                |
| Synthesis Tool                 | XST (VHDL/Verilog) |
| Simulator                      | Modelsim-SE Mixed  |
| Preferred Language             | Verilog            |
|                                |                    |
| Enable Enhanced Design Summary | , <mark>v</mark>   |
| Enable Message Filtering       |                    |
| Display Incremental Messages   |                    |

Minimum period: 4.174ns (Maximum Frequency: 239.572MHz)

| • • •                                   |                         |    |
|-----------------------------------------|-------------------------|----|
| Macro Statistics                        |                         |    |
| # Registers                             | : 10                    | )6 |
| Flip-Flops                              | : 10                    | )6 |
| # Comparators                           | : 10                    | )  |
| 4-bit comparator lessequal              | : 10                    | )  |
|                                         |                         |    |
| Select "Implement design". Read the rea | al size of the circuit: |    |
| Logic Utilization:                      |                         |    |
| Number of Slice Flip Flops:             | 106 out of 15,360       | 1% |
| Number of 4 input LUTs:                 | 110 out of 15,360       | 1% |
| Logic Distribution:                     |                         |    |
| Number of occupied Slices:              | 56 out of 7,680         | 1% |